### 5. การสร้างแบบสำรวจด้วย Polls Module

1) เลือกเมนู คอมโพเน้นท์ > โพล์

# 2) คลิก **สร้างใ**หม่ 4) พิมพ์ข้อความตัวเลือกตอบ

3) พิมพ์รายละเอียด

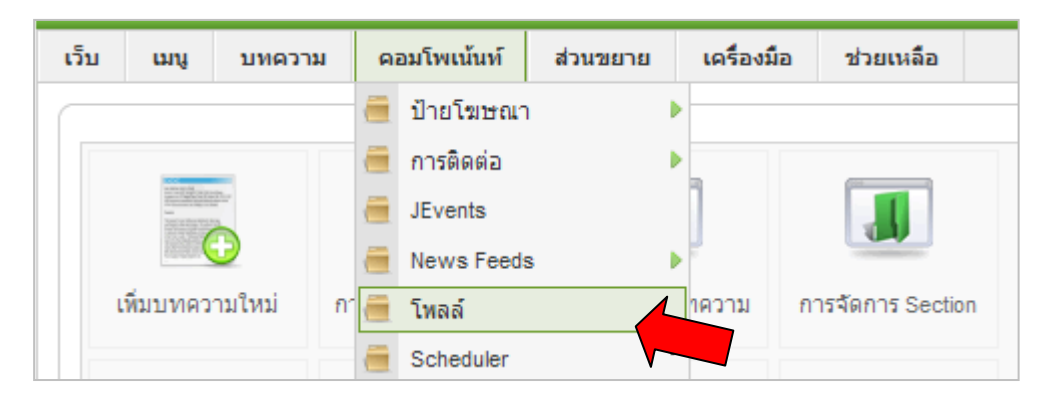

| เว็บ เมนู บทความ ดอมโพเน้นท์ ส่วนชยาย เครื่องมือ ช่วยเหลือ     | 🔛 แส    | ດຈຕັວວຍ່າ   | 18 😤 C            | .98.1        | 0 100          | าจากระบบ |
|----------------------------------------------------------------|---------|-------------|-------------------|--------------|----------------|----------|
| 💼 การจัดการโพลล์ 🗔                                             | 🔯<br>ລນ |             | <b>(</b><br>สร้าง | )<br>ใหม่    | (2)<br>มยเหลือ |          |
| ค้นหา: ไป คืนค่า - เลือกสถานะ - 💌                              |         |             |                   |              |                |          |
| # 🔽 นัวเรื่องโพลล์                                             |         | เผย<br>แพร่ | ລູ<br>ດະແນນ       | ตัว<br>เลือก | เวลา           | ID.      |
| 1 🔲 ท่านต้องการให้ สพม.12 จัดอบรมหลักสูตร ICT ในข้อใดมากที่สุด |         | ✓           | 49                | 7            | 86400          | 14       |

| Г | รายละเอียด  |                                                 |
|---|-------------|-------------------------------------------------|
|   | ชื่อเรื่อง: | ท่านต้องการให้สพม.12 จัดอบรมหลักสูตรใดมากที่สุด |
|   | Alias:      | training_sea12                                  |
|   | เวลา:       | 88400 (เวลาระหว่างการลงคะแนนเป็นวินาที)         |
|   | เผยแพร่:    | 🔿 ไม่ 💽 ใช่                                     |

| ตัวเลือก |                   |      |
|----------|-------------------|------|
| ທັງ      | วเลือก 1 นวดแผนไข | ทย   |
| õ.       | วเลือก 2 นวดแผนโร | ปราณ |
| ดัว      | วเลือก 3          |      |
| ดัว      | วเลือก 4          |      |
| ดัว      | วเลือก 5          |      |

\* คลิกปุ่ม **นำไปใช้งาน** > บันทึก

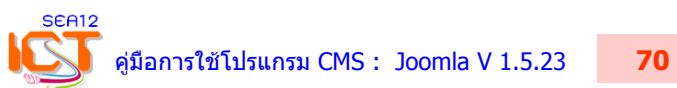

|            | การแทรก'    | โมดูลค            | วบคุมแบ  | บสำรา      | งจ (Polls      | Мо       | dule)        |                  |        |           |            |            |                       |
|------------|-------------|-------------------|----------|------------|----------------|----------|--------------|------------------|--------|-----------|------------|------------|-----------------------|
|            | 1) เลือกเมา | น <b>ู ส่วน</b> ข | เยาย >   | การจั      | <b>ดการโ</b> ม | ାର୍ଗ୍ତର  | 2) ค         | เลิก <b>สร</b> ้ | ้างให  | ม่ (N     | ew)        |            |                       |
|            | 3) คลิกเลือ | ก <b>แบบ</b>      | สำรวจ    | 4          | ) คลิกถั       | ดไบ      | I 5)พื       | มพ์ราย           | เละเอี | ยดต่า     | เงๆ        |            |                       |
|            | E           |                   |          | -          |                |          |              | -                |        |           |            |            |                       |
|            | เว็บ แ      | រារាំ រ           | บทความ   | คอมา       | พเน้นท         | ឥ        | มนขยาย       | เครื่อง          | มอ     | ช่วย      | มเหลือ     |            |                       |
|            |             |                   |          |            |                | ۵.       | ติดตั้ง/ถอนก | าารติดตั้ง       |        |           |            |            |                       |
|            |             | กา                | รจัดก    | ารโข       | งลล์           | <b>Å</b> | การจัดการโ   | มดูล             |        |           |            |            |                       |
|            |             |                   |          |            |                | <u>-</u> | การจัดการป   | ลักอิน           |        |           |            |            |                       |
|            |             |                   |          |            |                |          | การจัดการเ   | ทมเพลต           |        |           |            |            |                       |
| ເວັ້ນ ເມນຸ | ม บทความ ค  | อมโพเน้นท์        | ส่วนขยาย | เครื่องมือ | ช่วยเหลือ      |          |              |                  | 🔛 แสด  | งตัวอย่าง | 💮 o  🛎     | 1 F        | 2                     |
|            | การจัดการ   | โมดูล             |          |            |                |          | เปิดใช้งาน   | มีดการใช้        |        | ວັ<br>ລນ  | /<br>แก้ไข | (D)<br>New | <b>2</b><br>ช่วยเหลือ |

| เว็บ เมนู Content ดอมโพเน้นท์ ส่วนชยาย เครื่องมือ ช่วยเหลือ | 🎬 แสดงตัวอย่าง 💮 0 🗯 1 🤒 ออกจากระบบ |
|-------------------------------------------------------------|-------------------------------------|
| 着 ໂມດູລ: [New]                                              |                                     |
| <u>د الم</u> Administrator                                  | 4                                   |
|                                                             | iuga <b>7</b>                       |
| C Accordion Menu                                            |                                     |
| Banner Slider                                               | 🤨 แบบสำรวจ                          |

|                  | 5                                                                                                    |
|------------------|----------------------------------------------------------------------------------------------------|
| รายละเอยด        |                                                                                                    |
| ชนดไมดูล:        | mod_poll                                                                                                    |
| ชื่อเรื่อง:      | บบสำรวจความต้องการหลักสูตรอบรม                                                                                                    |
| แสดงหัวเรื่อง:   | C Li 💿 Lei                                                                                                    |
| เปิดใช้งานอยู่:  | C 1.4 🕫 1.6                                                                                                    |
| ตำแหน่ง:         | right 🔽 🔽 ขึ้นอยู่กับโครงสร้าง Template ที่เลือกใช้                                                                                                    |
| เรียง:           | 0::เมนูหลัก 🗸                                                                                                    |
| ระดับการเข้าถึง: | เผยแพร่<br>ผู้ลงทะเบียน<br>พิเศษ                                                                                                    |
| ID:              | 0                                                                                                    |
| คำอธิบาย:        | โมดูลที่แสดงการสำรวจจากคอมโพเน้นท์แบบสำรวจ. โดย<br>ใช้แสดงการลงคะแนนเสียงตามค่าที่ตั้งไว้. เป็นโมดูลที่<br>แตกต่างจากโมดูลอื่นๆ โดยเป็นโมดูลที่เชื่อมต่อกับคอมโพ<br>เน้นท์ และรองรับรายการเมนู และแบบสำรวจ. หมายความ<br>ว่าเป็นโมดูลที่แสดงการลงคะแนน, ซึ่งถูกตั้งค่าไว้สำหรับ<br>เมื่อะรายการเมนูนั้นๆ. |
| យររ Assignment   |                                                                                                    |
| Menus:           | โม่ต้องการ Select Menu Item(s) from the List                                                                                                    |
| r                | ระคา2<br>คู่มือการใช้โปรแกรม CMS: Joomla V 1.5.23 <b>71</b>                                                                                                    |

## 6) เลือกแบบสำรวจที่สร้างไว้แล้ว

### 7) คลิกปุ่ม **นำไปใช้งาน** > **แสดงตัวอย่าง** > บันทึก

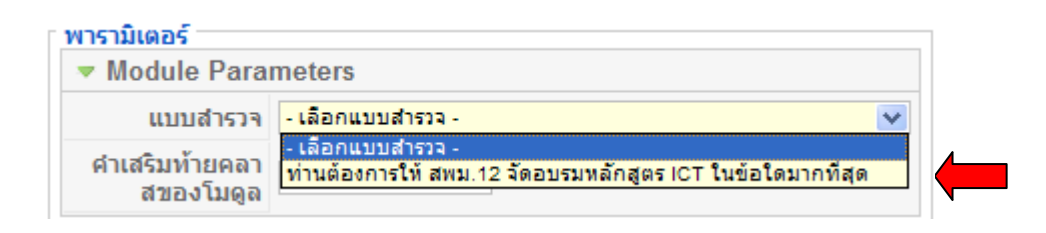

## ผลลัพธ์การสร้างแบบสำรวจ (Polls)

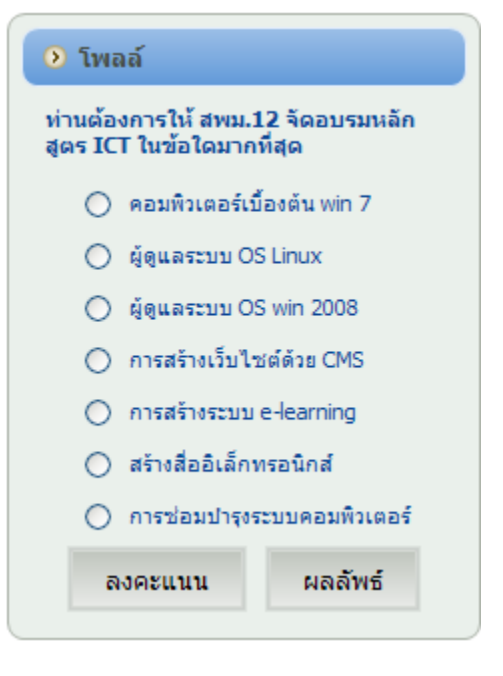

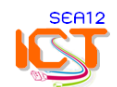